## Thank you for purchasing a 1-year membership to the National Society for Legal Technology **eDiscovery Certificate**

To activate your membership, follow these easy steps:

1. Open a browser, and go to www.legaltechsociety.org

2. Select Student

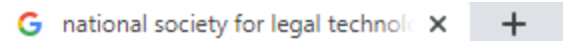

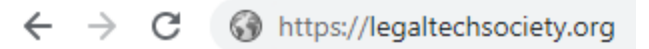

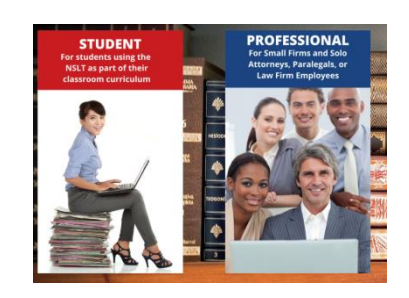

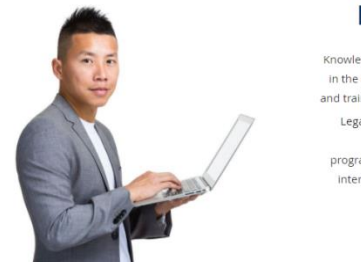

## Become a Member

Knowledge of legal technology is a crucial addition to your résumé in the digital age, but it's not always easy to find the information and training you need. Becoming a member of National Society for Legal Technology <sup>™</sup> provides you access to information and training tutorials on many of the top legal software programs. Members can access our learning portal to complete interactive tutorials and testing toward earning a Technology Certificate.

Join Today!

## 3. Under "Become a Member" select "Join Today!"

Certificate - \$160.00 (USD)

Next

onal Membership - Legal Technology Certificate - \$499.00 (USD)

year ring payments 'Tarhinology Certificate program

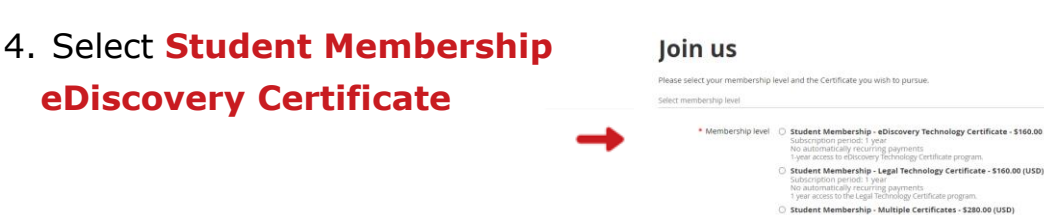

5. Select **Next** to continue.

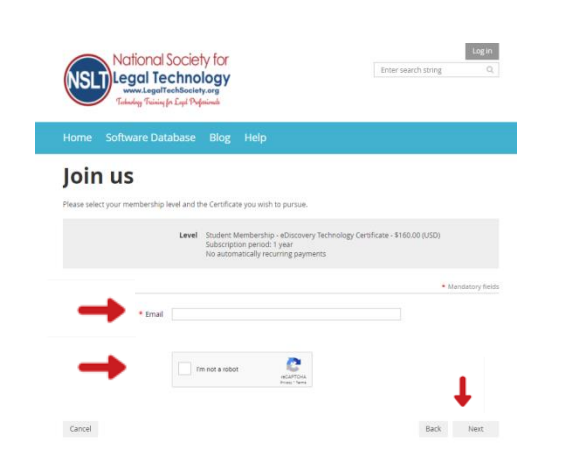

- 6. Enter your email address.
- 7. Select I'm not a robot.
- 8. Select **Next** to continue.

| 0 | i | n | 110 |
|---|---|---|-----|
| υ | I |   | ua  |
| _ | - |   | _   |

J Ple

| Prease               | select your memoerarip i | level al lu l   | une der unit                   | cate you war                                     | rio pursue.                              |                      |            |                 |           |                  |      |       |       |        |      |
|----------------------|--------------------------|-----------------|--------------------------------|--------------------------------------------------|------------------------------------------|----------------------|------------|-----------------|-----------|------------------|------|-------|-------|--------|------|
|                      |                          | Level           | Student<br>Subscrij<br>No autr | t Membershij<br>iption period:<br>omatically rer | p - eDiscove<br>: 1 year<br>curring paym | ery Technol<br>ments | logy Certi | ificate - \$160 | :00 (USD) |                  |      |       |       |        |      |
| Fillin a             | pplication form          |                 |                                |                                                  |                                          |                      |            |                 | • •       | landatory field: | 5    |       |       |        |      |
|                      |                          |                 |                                |                                                  |                                          |                      |            |                 |           |                  |      |       |       |        |      |
|                      | * First name             |                 |                                |                                                  |                                          |                      |            |                 |           |                  |      |       |       |        |      |
|                      | *Last name               |                 |                                |                                                  |                                          |                      |            |                 |           |                  |      |       |       |        |      |
|                      | Email                    | Zbjthur         | rgood⊚gπ                       | nail.com                                         |                                          |                      |            |                 |           |                  |      |       |       |        |      |
|                      | *Phone                   |                 |                                |                                                  |                                          |                      |            |                 |           |                  |      |       |       |        |      |
|                      | *School                  | What Sch        |                                | Attend?                                          |                                          |                      |            |                 |           |                  |      |       |       |        |      |
|                      | *Grade Level             |                 |                                |                                                  |                                          |                      |            | ×               |           |                  |      |       |       |        |      |
|                      |                          | What Gra        | ode Level An                   | re You Currently                                 | y2                                       |                      |            |                 |           |                  |      |       |       |        |      |
|                      | *Instructor's name?      |                 |                                |                                                  |                                          |                      |            |                 |           |                  |      |       |       |        |      |
|                      |                          | what is y       |                                | tors name?                                       |                                          |                      |            |                 |           |                  |      |       |       |        |      |
| Discou               | nt code                  |                 |                                |                                                  |                                          |                      |            |                 |           |                  |      |       |       |        |      |
|                      | Enter discount code      |                 |                                |                                                  |                                          |                      |            |                 | -         | •                |      |       |       |        |      |
|                      |                          |                 |                                |                                                  |                                          |                      |            |                 |           |                  |      |       |       |        |      |
| Can                  | cel                      |                 |                                |                                                  |                                          |                      |            |                 | Back      | Next             | •    | -     |       |        |      |
|                      |                          |                 |                                |                                                  |                                          |                      |            |                 |           |                  |      |       |       |        |      |
|                      |                          |                 |                                |                                                  |                                          |                      |            |                 |           |                  |      |       |       |        |      |
|                      |                          |                 |                                |                                                  |                                          |                      |            |                 |           |                  |      |       |       |        |      |
| loin u               | c                        |                 |                                |                                                  |                                          |                      |            |                 |           |                  |      |       |       |        |      |
| Join a               |                          |                 |                                |                                                  |                                          |                      |            |                 |           |                  |      |       |       |        |      |
| Please select your r | nemhershin lev           | vel an          | d the i                        | Certific:                                        | ate vou                                  | wish                 | to pu      | rsue.           |           |                  |      |       |       |        |      |
| The server your r    | ner iver anip rei        |                 |                                | Contraction of the second                        | ne jou                                   |                      | to po      |                 |           |                  |      |       |       |        |      |
| Review a             | nd confirm               | n               |                                |                                                  |                                          |                      |            |                 |           |                  |      |       |       |        |      |
|                      |                          |                 |                                |                                                  | -                                        |                      |            |                 |           | 0.00/010         | -    |       |       |        |      |
| Lev                  | Subscriptio              | ember<br>on ner | rsnip -<br>riod: 1             | <ul> <li>eDisco<br/>vear</li> </ul>              | wery ie                                  | schnoi               | ogyu       | .ertifica       | te - \$16 | 0.00 (05         | U)   |       |       |        |      |
|                      | No automa                | atically        | y recu                         | rring pa                                         | yment                                    | s                    |            |                 |           |                  |      |       |       |        |      |
| Total amou           | ot \$160.00/U            |                 |                                |                                                  |                                          |                      |            |                 |           |                  |      |       |       |        |      |
| Total alliou         | 111 - 100.00 (0.         | 30)             |                                |                                                  |                                          |                      |            |                 |           |                  |      |       |       |        |      |
|                      |                          |                 |                                |                                                  |                                          |                      |            |                 |           |                  |      |       |       |        |      |
|                      |                          |                 |                                |                                                  |                                          |                      |            |                 |           |                  |      |       |       |        |      |
|                      |                          |                 |                                |                                                  |                                          |                      |            |                 |           |                  |      |       |       |        |      |
| Cancel               |                          |                 |                                |                                                  |                                          |                      |            |                 |           |                  | Back | Іпурі | ce me | Pay on | line |
|                      |                          |                 |                                |                                                  |                                          |                      |            |                 |           |                  |      |       |       |        |      |

9. Provide your information to complete the application.

10. Enter your single-use discount code. Press Next to continue.

11. Review and **Confirm** 

12. Check your email inbox for the email you just received that contains your website login credentials.

13. Next, follow the instructions To Register and Access the NSLT Learning Portal.

If you need assistance, please email: Admin@LegalTechSociety.org

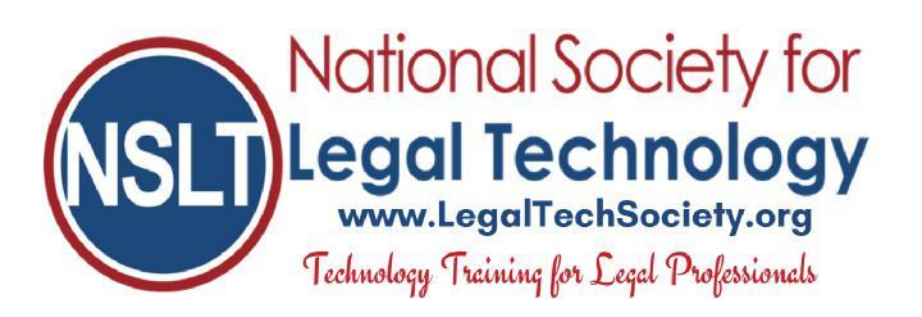

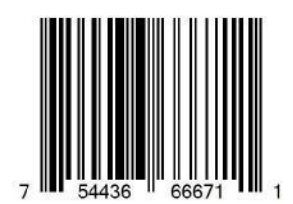